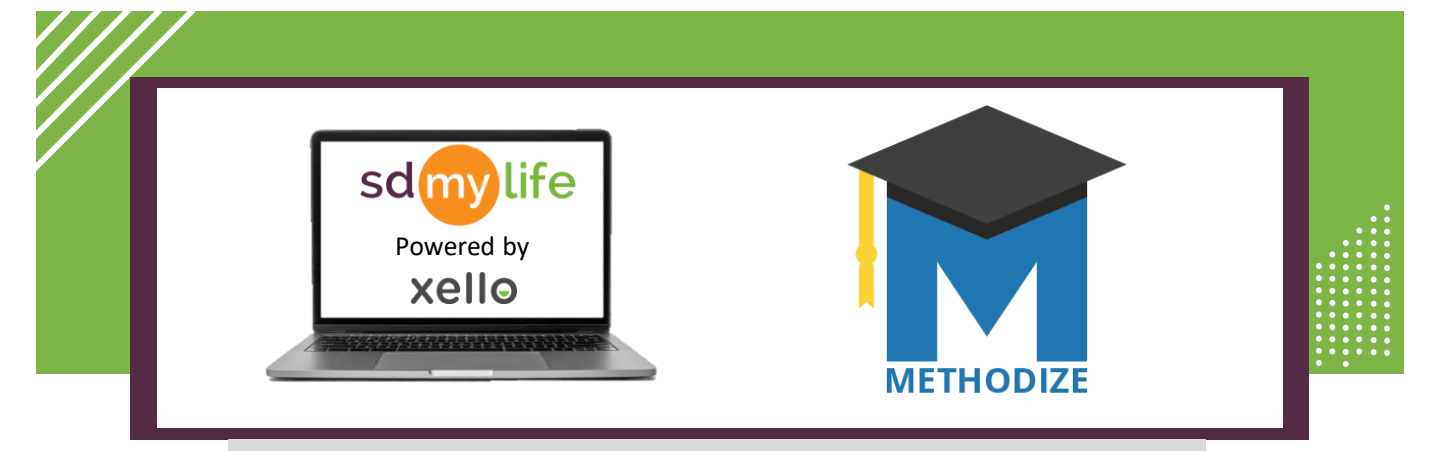

## How to Get Started with Methodize for Educators

**DO NOT CREATE EDUCATOR ACCOUNTS.** Educators must log in to SDMyLife/Xello and click "Log In" next to the Methodize logo to access their Methodize account.

In order to view Methodize as an Educator, you must be logged into the high school level account. View the <u>How to Change Institutions document</u> to learn more.

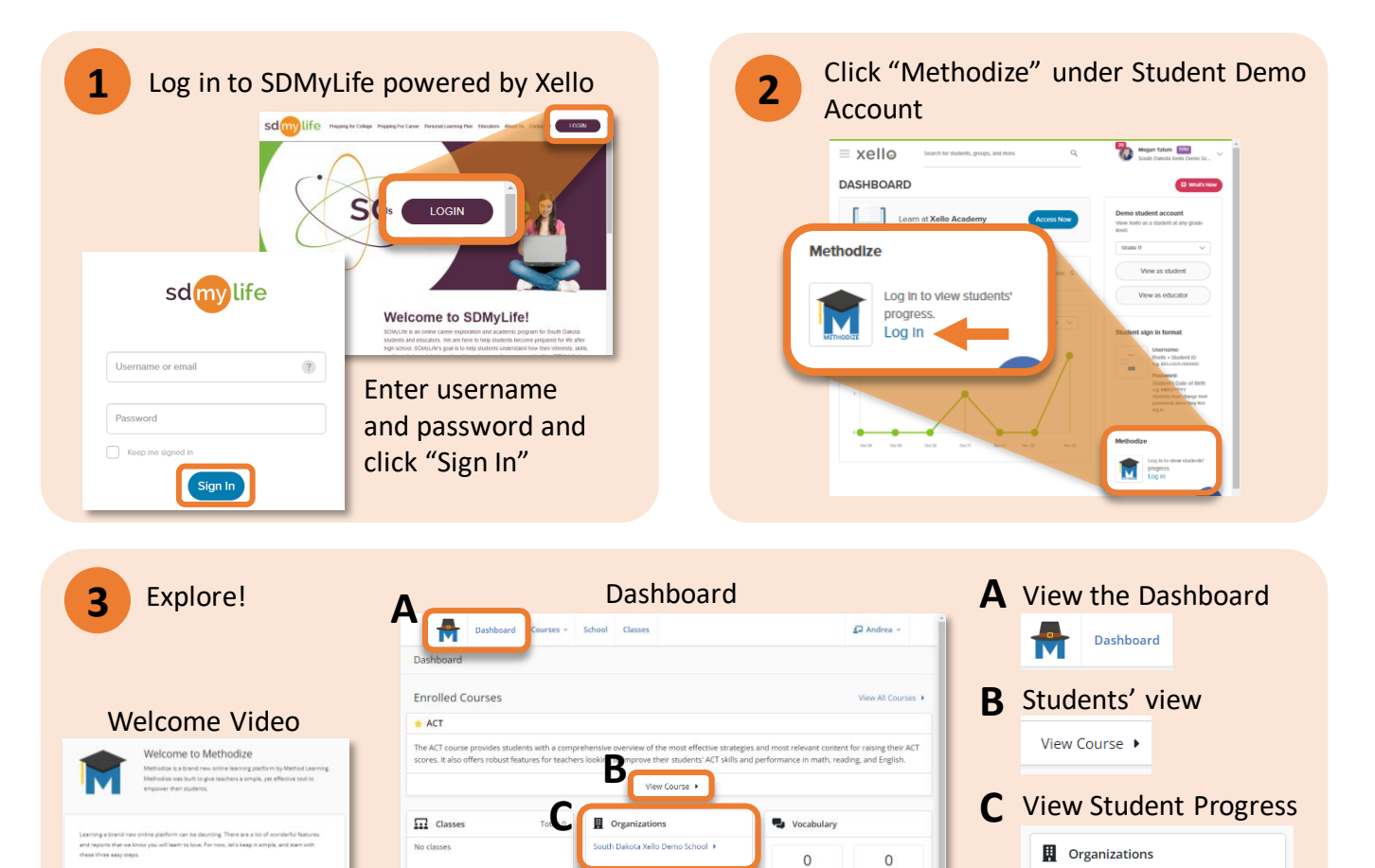

Mastered

by taking our View Student Report •

8

Get Started

https://sdmylife.com

D

Support

Feacher Getting !

eacher Manual 🕨

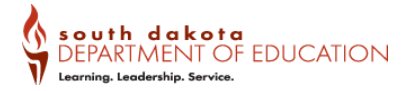

South Dakota Xello Demo School

**D** Check Out Resources

Teacher Getting Started Guide 🕨

Course Getting Started Guide 🕨

Support

Teacher Manual 🕨